## CONSULTAR SALDO ORÇAMENTÁRIO DISPONÍVEL DA UNIDADE PARA REQUISIÇÃO DE ITENS DE ALMOXARIFADO

**IMPORTANTE:** para que seja possível realizar solicitação de itens em estoque no Almoxarifado, através do sistema SIADS, ou de vales água e gás, através do Cobalto, é necessário que o saldo orçamentário da Unidade junto ao Almoxarifado Central **ESTEJA POSITIVO**, do contrário a requisição **NÃO SERÁ ATENDIDA.** 

1. No Cobalto acessar o módulo Compras/Contratação-Consulta-Extrato almoxarifado, <u>desmarcar a opção 'Minhas UGRs'</u> e selecionar a 'UGR' com código da UGR ou a descrição da UGR e clicar em 'Pesquisar':

| B-UFPEL                                                      | 🕷 👌 Compras 👌 Contratação 👌 Consultas 👌 Extrato almoxarifado |                                |         |  |  |  |
|--------------------------------------------------------------|--------------------------------------------------------------|--------------------------------|---------|--|--|--|
| Aluno     Biblioteca                                         | Pesquisar                                                    |                                | ? Ajuda |  |  |  |
| Compras / Contratação                                        | Clique na linha da UGR para visualizar o extrato detalhado.  |                                |         |  |  |  |
| B-Cadastros<br>E-Consultas                                   | Filtro                                                       |                                |         |  |  |  |
| — <u>Aquisições por</u><br><u>Modalidade</u>                 | Código 154114                                                | Poderá ser preenchido o código |         |  |  |  |
| <u>−Estoque almoxarifado</u><br><u>−Extrato almoxarifado</u> | UGR administrativa                                           | ou a descrição da UGR          |         |  |  |  |
| — <u>Itens de Pregão SRP</u><br>— <u>Limite de Dispensa</u>  | Somente Negativadas URs Desmarcar esta opcão!!               |                                |         |  |  |  |
| <u>−Notas Empenho</u><br>− <u>Pregões</u>                    |                                                              |                                |         |  |  |  |
| -Subitem Despesa                                             | Saldos                                                       |                                | •       |  |  |  |
| Gerenciador                                                  | Códiao                                                       | UGR 🚖                          | Saldo   |  |  |  |

## 2. Na tela seguinte aparecerá o saldo disponível:

| -UFPEL                                                         | 🕷 👌 Compras 🁌 Contratação 🁌 Con                             | nsultas )Extrato almoxarifado        |                        |                                 |  |  |  |
|----------------------------------------------------------------|-------------------------------------------------------------|--------------------------------------|------------------------|---------------------------------|--|--|--|
| E-Biblioteca                                                   | C Pesquisar                                                 |                                      |                        | ? Ajuda                         |  |  |  |
| ⊕-Bolsas<br>⊖-Compras / Contratação                            | Clique na linha da UGR para visualizar o extrato detalhado. |                                      |                        |                                 |  |  |  |
| -Cadastros<br>⊟-Consultas                                      | Filtro                                                      |                                      |                        |                                 |  |  |  |
| — <u>Aquisições por</u><br><u>Modalidade</u>                   | Código 154114                                               |                                      |                        |                                 |  |  |  |
| — <u>Estoque almoxarifado</u><br>— <u>Extrato almoxarifado</u> | UGR                                                         |                                      |                        |                                 |  |  |  |
| — <u>Itens de Pregão SRP</u><br>— <u>Limite de Dispensa</u>    | Somente Negativadas                                         |                                      |                        |                                 |  |  |  |
| — <u>Notas Empenho</u><br>—Pregões                             |                                                             |                                      |                        |                                 |  |  |  |
| Subitem Despesa                                                | Saldos                                                      |                                      |                        | 0                               |  |  |  |
| Gerenciador                                                    | Código                                                      |                                      | UGR 🔶                  | Saldo                           |  |  |  |
| E-e-Mail @UFPel                                                | 154114                                                      | PRO-REITORIA ADMINISTRATIVA DA UFPEL |                        | R\$ -1.312,65                   |  |  |  |
| ⊞-Gestão Acadêmica                                             |                                                             |                                      | re « Página 1 de 1 » » | Mostrando resultados 1 - 1 de 1 |  |  |  |
| Gestão Administrativa                                          |                                                             |                                      |                        |                                 |  |  |  |
| -Processos -Conceder acesso                                    |                                                             |                                      |                        |                                 |  |  |  |

**3.** Para analisar toda a movimentação com relação ao saldo disponível para utilização em requisições no estoque do almoxarifado, basta clicar na linha onde consta o saldo:

|                                                             | Compras Contratação Consultas Extrato almoxarifado |  |  |  |  |  |  |
|-------------------------------------------------------------|----------------------------------------------------|--|--|--|--|--|--|
| O P Pesquisar                                               | ? Ajuda                                            |  |  |  |  |  |  |
| Clique na linha da UGR para visualizar o extrato detalhado. |                                                    |  |  |  |  |  |  |
| Filtro                                                      |                                                    |  |  |  |  |  |  |
| Código 154114                                               |                                                    |  |  |  |  |  |  |
| UGR                                                         |                                                    |  |  |  |  |  |  |
| Somente Negativadas                                         |                                                    |  |  |  |  |  |  |
| Minhas UGRs                                                 |                                                    |  |  |  |  |  |  |
|                                                             |                                                    |  |  |  |  |  |  |
| Saldos                                                      | 6<br>Saldo                                         |  |  |  |  |  |  |
|                                                             | DE 844 60                                          |  |  |  |  |  |  |
|                                                             | Mostrando resultados 1 - 1 de 1                    |  |  |  |  |  |  |
| PRO-REITORIA ADMINISTRATIVA DA UFPEL                        | moscando resultados 1 - 1 de 1                     |  |  |  |  |  |  |

4. Na tela seguinte aparecerá toda a movimentação, sendo possível inclusive indicar o período o qual deseja as informações:

| 🖌 👌 Compras 🤇 Contratação 👌 Co | nsultas ) Extrato almoxarifado |                |           |            |                                 |
|--------------------------------|--------------------------------|----------------|-----------|------------|---------------------------------|
| O Pesquisar                    |                                |                |           |            | ? Ajuda                         |
| Filtro                         |                                |                |           |            |                                 |
| Dt: Início                     |                                |                |           |            |                                 |
| Dt. Fim                        |                                |                |           |            |                                 |
|                                |                                |                |           |            |                                 |
| Saldos                         |                                |                |           |            | 0                               |
| Data de Cadastro 🧅             | Valor                          | Débito/Crédito | Nro SIADS | Requisição | Transferência                   |
| 27/09/2023                     | R\$ 237,30                     | Débito         |           | 5          |                                 |
| 17/08/2023                     | R\$ 380,00                     | Crédito        |           |            | 6907                            |
| 10/08/2023                     | R\$ 660,00                     | Crédito        |           |            | 6871                            |
| 04/07/2023                     | R\$ 158,20                     | Débito         |           | 1          |                                 |
| 5                              |                                | Página         | 1 de 1    |            | Mostrando resultados 1 - 4 de 4 |

**OBS.**: Na coluna Débito/Crédito os valores correspondem:

0

- Débitos: atendimento das requisições SIADS e de vales água e gás;
- Crédito: transferências realizadas para a UGR do Almoxarifado Central.

Colocamo-nos à disposição para eventuais dúvidas através dos telefones: (53) 3284.3926/98126.0021, ou e-mail: cmp@ufpel.edu.br, ou ainda, de forma presencial no endereço Rua Gomes Carneiro, nº 01, bloco A, sala 302, Bairro Porto, CEP 96.010-610, Pelotas, RS.

Tutorial revisado em setembro de 2023.